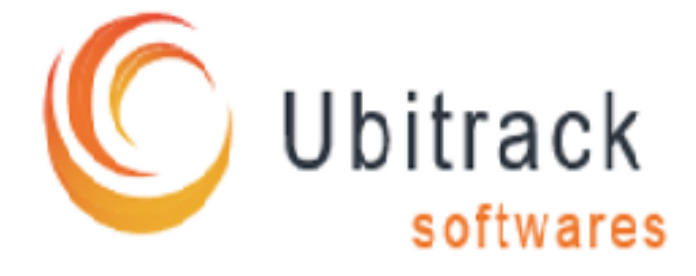

# Manual de Instalação e Configuração

Ubitrack Alert 2024 R1

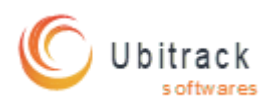

# Sumário

| 1. | Requisitos e considerações:                     | 3 |
|----|-------------------------------------------------|---|
| a. | MilestonePSTools:                               | 3 |
| b. | Portas utilizadas:                              | 3 |
| c. | Usuário administrador local:                    | 3 |
| d. | Recomendações:                                  | 3 |
| 2. | Instalação:                                     | 4 |
| a. | Instalando o Servidor Ubitrack:                 | 4 |
| b. | Instalando o Botão de pânico Ubitrack:          | 4 |
| 3. | Configuração:                                   | 4 |
| a. | Configurando e licenciando o Servidor Ubitrack: | 4 |
| b. | . Configurando o Botão de pânico Ubitrack:      | 5 |
| 4. | Usabilidade:                                    | 7 |
|    |                                                 |   |

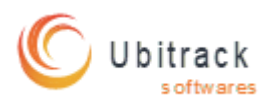

#### 1. Requisitos e considerações:

- a. Milestone Xprotect 2023 R3 ou mais recente
- b. Windows 10 ou superior, Windows 2016 server ou superior

# c. MilestonePSTools:

MilestonePSTools é um modulo desenvolvido pela Milestone que permite automação de configurações e é utilizada pelo Ubitrack Alert para que as configurações necessárias sejam realizadas de maneira automática e é necessária sua instalação para o correto funcionamento da ferramenta. A instalação do modulo MilestonePSTools pode ser feita diretamente pelo site <u>Home -</u> <u>MilestonePSTools</u>.

# d. Portas utilizadas:

O software Ubitrack Alert utiliza requisições HTTP através da rede para a ativação de alarmes no sistema XProtect e requer que algumas dessas portas estejam liberadas para o correto funcionamento do sistema:

| Serviço                      | Porta |
|------------------------------|-------|
| Servidor Ubitrack            | 5999  |
| Servidor de eventos Xprotect | 80    |

#### e. Usuário administrador local:

Para que o servidor Ubitrack continue funcionando mesmo após o instalador deslogar do computador onde a instalação foi feita, é necessário o fornecimento de uma conta local com perfil administrativo para que o servidor Ubitrack continue funcionando normalmente.

# f. Recomendações:

Atualmente o software Ubitrack Alert permite que a instalação seja feita de modo particionado, ou seja, num servidor apartado do servidor de eventos do Xprotect, contudo, recomenda-se a que a instalação do servidor Ubitrack e do modulo MilestonePSTools seja feita no mesmo computador onde o servidor de eventos está instalado para que instabilidades de rede não prejudiquem a comunicação eficaz entre os sistemas.

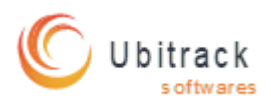

#### 2. Instalação:

#### a. Instalando o Servidor Ubitrack:

- i. Baixe e execute o instalador do Servidor Ubitrack fornecido.
- ii. Siga os passos do assistente de instalação e depois conclua normalmente.

**Observação:** A primeira instalação fornece uma licença teste de 30 dias e 10 acessos de Botão de pânico, sendo necessário licenciar o servidor após a instalação para que a versão definitiva seja ativada.

#### b. Instalando o Botão de pânico Ubitrack:

- i. Baixe e execute o instalador do Botão de pânico Ubitrack fornecido.
- ii. Siga os passos do assistente de instalação e depois conclua normalmente.

#### 3. Configuração:

#### a. Configurando e licenciando o Servidor Ubitrack:

Após a instalação do Servidor Ubitrack será possível iniciar o servidor acessando o atalho na área de trabalho do computador (caso essa opção tenha sido marcada na instalação), ou acessando a pasta de instalação e executando o arquivo *main.exe*. Quando inicializado o Servidor Ubitrack, será possível observar o símbolo do servidor na bandeja do Windows conforme figura abaixo:

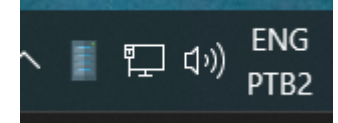

Ao clicar no ícone do servidor com o botão direito do mouse, será possível observar as opções disponíveis:

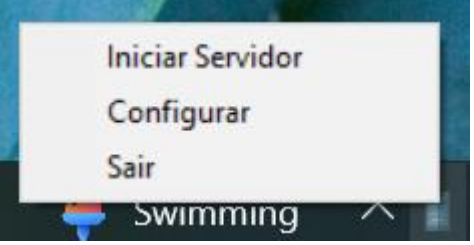

A opção **Iniciar Servidor** inicia o serviço de comunicação que receberá as requisições do Botão de Pânico Ubitrack e irá comunicar o alerta para o sistema Xprotect Milestone.

A opção **Configurar** abre as opções de configuração do servidor, conforme imagem abaixo:

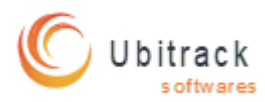

| 🖉 Ubitrack Server                                     |           | _         |         | × |  |  |
|-------------------------------------------------------|-----------|-----------|---------|---|--|--|
|                                                       |           |           |         |   |  |  |
| Servidor de eventos:                                  |           |           |         |   |  |  |
| Arquivo de licença:                                   | Arquivo d | e licença | 1       |   |  |  |
| Selecione um arquivo de licença                       |           |           |         |   |  |  |
| Salvar                                                |           | Ca        | incelar |   |  |  |
| Licenças: 500 Usado: 4 Disponível: 496 Avaliação: Não |           |           |         |   |  |  |

Aqui é possível configurar o apontamento do Servidor Ubitrack para o servidor de eventos e inserir o arquivo de licença fornecido para o licenciamento do sistema Ubitrack Alert.

A opção **Sair** encerra o servidor.

**Observação:** Após a instalação, configuração e licenciamento do Servidor Ubitrack, para que ele permaneça ativo como serviço no computador onde ele estiver instalado, é necessário a execução do seguinte comando no CMD:

#### sc create UbitrackServer binpath= <CAMINHO\_DE\_INSTALAÇÃO>\main.exe

Esse comando criará um serviço no Windows que irá manter o servidor ativo mesmo quando não houver um usuário logado.

Após a inserção desse comando, será necessário adicionar um usuário local com perfil de administrador como Usuário de LogOn.

#### b. Configurando o Botão de pânico Ubitrack:

Após a instalação do botão de pânico Ubitrack, será possível iniciar o Botão de pânico acessando o atalho na área de trabalho do computador (caso essa opção tenha sido marcada na instalação), ou acessando a pasta de instalação e executando o arquivo *main.exe*. Quando o Botão de pânico Ubitrack for iniciado a primeira vez, será necessário configurá-lo para que ele possa enviar as requisições corretamente para o Servidor Ubitrack. A imagem da configuração de primeiro acesso pode ser vista abaixo:

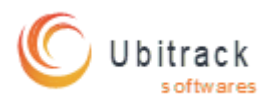

| 🖉 Primeiro ace                 | esso                    |                                       | _        | $\times$ |
|--------------------------------|-------------------------|---------------------------------------|----------|----------|
| Usuário:<br>Senha:<br>Messagem | n de envio para alarme: | Servidor ubitrack:<br>Nome do evento: |          |          |
|                                |                         |                                       |          |          |
|                                | Salvar                  |                                       | Cancelar |          |

Para configurar corretamente o Botão de pânico Ubitrack, será necessário fornecer os seguintes dados:

- Usuário: Usuário básico criado no sistema Xprotect com permissão administrativa
- Senha: Senha de acesso para este usuário básico
- Servidor Ubitrack: Endereço IP onde o servidor Ubitrack está instalado.
- Nome do Evento: Nome indicativo do evento que será criado para que o alarme seja disparado
- Mensagem de envio para alarme: Mensagem descritiva que o analista deverá seguir ao receber um alerta enviado pelo botão que está sendo configurado.

Após a instalação e configuração do Botão de pânico Ubitrack, será possível observar o símbolo do Botão na bandeja do Windows conforme figura abaixo:

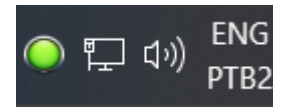

Ao clicar no ícone do servidor com o botão direito do mouse, será possível observar as opções disponíveis:

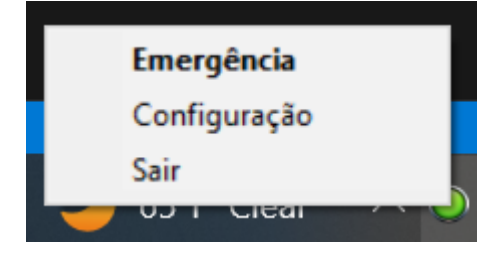

A opção **Emergência** aciona o alarme criado no sistema Xprotect, gerando os alarmes configurados nele.

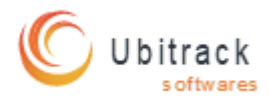

A opção **Configuração** abre a tela de configuração do apontamento do endereço do Servidor Ubitrack.

A opção **Sair** encerra o Botão de pânico Ubitrack.

#### 4. Usabilidade:

Após a instalação e configuração do Servidor Ubitrack e dos Botões de pânico Ubitrack, a usabilidade torna-se bem simples, uma vez que o acionamento do botão pode ser feito tanto pelo clique padrão do mouse (botão esquerdo) sobre o botão na bandeja do Windows, quanto clicando com o botão direito e selecionando a opção **Emergência**.

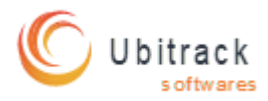

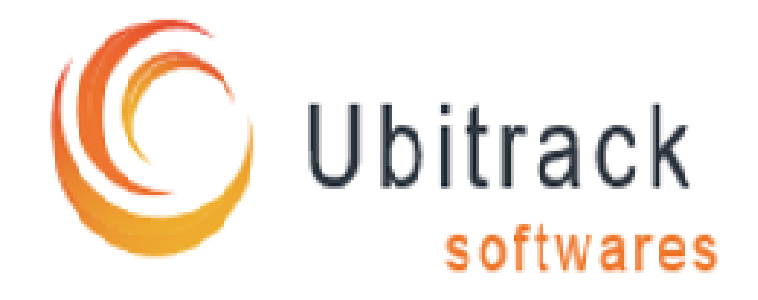

#### Sobre a Ubitrack

Na Ubitrack, nossas soluções tecnológicas ajudam indivíduos e empresas líderes em seu segmento a integrar sistemas diversos com sistemas de vídeo monitoramento, como o Milestone Systems Xprotect, e a trazer uma experiência unificada para seus clientes. Para permitir que nossos usuários tenham uma experiência cada vez melhor, a Ubitrack está continuamente melhorando sua tecnologia. Então fique ligado para saber mais sobre upgrades e outras mudanças. Entre em contato conosco hoje para receber uma demonstração grátis.